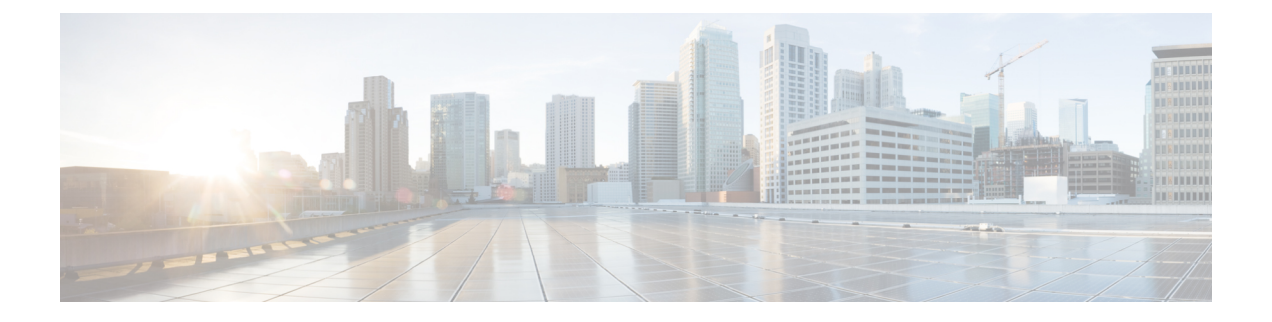

# VIMコネクタの設定

- OpenStack の VIM コネクタの設定 (1 ページ)
- AWS の VIM コネクタ設定 (9 ページ)
- VMware vCloud Director (vCD) の VIM コネクタの設定 (10 ページ)
- VMware vSphere の VIM コネクタの設定 (11 ページ)
- CSP クラスタへの VIM コネクタの追加 (12 ページ)

# **OpenStack**の VIM コネクタの設定

OpenStack 固有の操作用に VIM コネクタを設定できます。

(注)

VIM コネクタを設定するには、VIM コネクタの設定を参照してください。

#### OpenStack での ESC ユーザの非管理者ロールの作成

デフォルトでは、OpenStack ではESC ユーザに管理者ロールが割り当てられます。一部のポリ シーでは、特定のESC 操作に対してデフォルトの管理者ロールの使用が制限される場合があ ります。ESC リリース 3.1 以降では、OpenStack で ESC ユーザの権限を制限した非管理者ロー ルを作成できます。

非管理者ロールを作成するには、次の手順を実行します。

- 1. OpenStack で非管理者ロールを作成します。
- 2. ESC ユーザに非管理者ロールを割り当てます。

OpenStack Horizon(アイデンティティ)で、または OpenStack コマンド ライン インター フェイスを使用して、ESC ユーザロールを割り当てる必要があります。詳細については、 OpenStack のマニュアルを参照してください。

ロール名は OpenStack でカスタマイズできます。デフォルトでは、OpenStack のすべての 非管理者ロールに同じレベルの権限が付与されます。

3. 管理者以外のロールに必要な権限を付与します。

policy.jsonファイルを変更して、必要な権限を付与する必要があります。

S

(注) ESC ユーザロールを動作させるには、policy.json ファイルの create\_port: fixed\_ips および create\_port: mac\_address パラメータに権限を付与する必要があります。

次の表に、必要な権限を取得後に非管理者ロールで実行できる ESC 操作を示します。

#### 表 1: ESC 操作用の非管理者ロール権限

| ESC VIM                              | 説明                                      | 権限                                                                                     | コメント                                                                                                    |
|--------------------------------------|-----------------------------------------|----------------------------------------------------------------------------------------|----------------------------------------------------------------------------------------------------|
| 操作                                   |                                         |                                                                                        |                                                                                                    |
| プ ロ<br>ジェク<br>トの作<br>成               | <b>OpenStack</b><br>プロジェ<br>クトを作<br>成する | <pre>/etc/keystone/policy.json "identity:create_project" "identity:create_grant"</pre> | ESC 管理対象 OpenStack プロジェクト<br>の場合は、<br>ロールに identity: create_grant が必要な<br>プロジェクトにユーザを追加します。                                                  |
| プ ロ<br>ジェク<br>トの削<br>除               | <b>OpenStack</b><br>プロジェ<br>クトを削<br>除する | /etc/keystone/policy.json<br>"identity:delete_project"                                 |                                                                                                    |
| イメー<br>ジのク<br>エリ                     | すべての<br>イメージ<br>のリスト<br>を取得す<br>る       | 不要                                                                                     | 所有者(ターゲットプロジェクトの<br>ユーザ)がクエリを実行できます。<br>パブリックイメージまたは共有イメー<br>ジを取得できます。                                                                       |
| イメー<br>ジの作<br>成<br>(Create<br>Image) | パブリッ<br>クイメー<br>ジを作成<br>する              | /etc/glance/policy.json<br>"publicize_image"                                           | デフォルトでは、管理者はパブリック<br>イメージを作成できます。<br>イメージの公開はポリシーによって保<br>護されます。                                                                             |
|                                      | プ ラ イ<br>ベートイ<br>メージを<br>作成する           | 不要                                                                                     | 次の文を使用してプライベートイメー<br>ジを作成できます。<br><image/> <name>mk-test-image</name><br><disk_bus>virtio</disk_bus><br><visibility>private</visibility><br> |
| イメー<br>ジの削<br>除                      | イメージ<br>を削除す<br>る                       | 不要                                                                                     | 所有者はイメージを削除できます。                                                                                                    |

| ESC VIM                | 説明                             | 権限                                                                                                    | コメント                                                                                                    |
|------------------------|--------------------------------|----------------------------------------------------------------------------------------------------|----------------------------------------------------------------------------------------------------|
| 操作                     |                                |                                                                                                    |                                                                                                    |
| フレー<br>バーの<br>クエリ      | 既存のフ<br>レーバー<br>をクエリ<br>する     | 不要                                                                                                    | 所有者はフレーバーをクエリできま<br>す。<br>パブリックフレーバーもクエリできま<br>す。                                                                                                    |
| フレー<br>バーの<br>作成       | 新しいフ<br>レーバー<br>を作成す<br>る      | /etc/nova/policy.json<br>"os_compute_api:os-flavor-manage"                                                                                                    | フレーバーの管理は通常、<br>クラウドの管理者だけができます。                                                                                                    |
| フレー<br>バーの<br>削除       | フ レ ー<br>バーを削<br>除する           | /etc/nova/policy.json<br>"os_compute_api:os-flavor-manage"                                                                                                    |                                                                                                    |
| ネット<br>ワーク<br>のクエ<br>リ | ネット<br>ワークの<br>リストを<br>取得する    | /etc/neutron/policy.json<br>"get_network"                                                                                                    | 所有者は、共有ネットワークを含む<br>ネットワークのリストを取得できま<br>す。                                                                                                    |
| ネット<br>ワーク<br>の作成      | 通 常 の<br>ネ ッ ト<br>ワークを<br>作成する | 不要                                                                                                    |                                                                                                    |
|                        | 特ケネワ作成でトをる                     | <pre>/etc/neutron/policy.json "create_network:provider:physical_network" "create_network:provider:network_type" "create_network:provider:segmentation_id" "create_network:shared"</pre> | これらのルールは、<br>physical_network (SR-IOV など)、<br>network_type (SR-IOV など)、または<br>segmentation_id (3008 など) を使用し<br>てネットワークを作成するか、あるい<br>はネットワークを共有用に設定する場<br>合に必要です。<br>< n e t w o r k ><br><name>provider-network</name> <br <shared>false</shared> //default is<br>t r u e ><br><admin_state>true</admin_state><br><provider_physical_network>VAR_PHYSICAL_NET<br/>vlan<br/>vlan<br/>vlan<br/>2330<br/><br/></provider_physical_network> |

I

| ESC VIM           | 説明                    | 権限                                       | コメント                                                                                                    |
|-------------------|-----------------------|------------------------------------------|----------------------------------------------------------------------------------------------------|
| 操作<br>            |                       |                                          |                                                                                                    |
| ネット<br>ワーク<br>の削除 | ネ ッ ト<br>ワークを<br>削除する | 不要                                       | 所有者はネットワークを削除できま<br>す。                                                                                                    |
| サブトのクエリ           | サブネッ<br>トのり<br>する     | /etc/neutron/policy.json<br>"get_subnet" | <pre>ネットワークの所有者はサブネットの<br/>リストを取得できます。<br/>共有ネットワークからサブネットのリ<br/>ストを取得することもできます。<br/>&lt; n e t w o r k &gt;<br/><name>esc-created-network</name><br/><!--network must be created by<br-->E S C &gt;<br/><admin_state>false</admin_state><br/>&lt; s u b n e t &gt;<br/><name>makulandyescextnet1-subnet1</name><br/><ipversion>ipv4</ipversion><br/>&lt; d h c p &gt; t r u e &lt; / d h c p &gt;<br/><address>10.6.0.0</address><br/><netmask>255.255.0.0</netmask><br/> </pre> |
| サ ブ<br>ネット<br>の作成 | サブネッ<br>トを作成<br>する    | 不要                                       | ネットワークの所有者はサブネットを<br>作成できます。                                                                                                    |
| サ ブ<br>ネット<br>の削除 | サブネッ<br>トを削除<br>する    | 不要                                       | ネットワークの所有者はサブネットを<br>削除できます。                                                                                                    |
| ポート<br>のクエ<br>リ   | 既 存 の<br>ポートを<br>取得する | 不要                                       | 所有者はポートのリストを取得できま<br>す。                                                                                                    |

I

| ESC VIM | 説明                                                          | 権限                                                    | コメント                                                                                                    |
|---------|-------------------------------------------------------------|-------------------------------------------------------|----------------------------------------------------------------------------------------------------|
| 操作      |                                                             |                                                       |                                                                                                    |
| ポートの作成  | DHCP を<br>使 ネワイフを<br>て ト<br>ク<br>ー<br>ン<br>ェ<br>イ<br>成<br>る | 不要                                                    |                                                                                                    |
|         | MAC アをて、ワイフをる<br>アをてトクースす                                   | /etc/neutron/policy.json<br>"create_port:mac_address" | <interfaces> <interface><br/>&lt; n i c i d &gt; 0 &lt; / n i c i d &gt;<br/><mac_address>fa:16:3e:73:19:b5</mac_address><br/><network>esc-net</network><br/></interface> </interfaces> VM リカ<br>バリにもこの権限が必要です。                                                                                                    |
|         | 固ま有使ネワイフをる<br>定た IP しトクースす                                  | /etc/neutron/policy.json<br>"create_port:fixed_ips"   | <subnet> <name>IP-pool-subnet</name><br/><ipversion>ipv4</ipversion><br/>&lt; d h c p &gt; f a l s e &lt; / d h c p &gt;<br/><address>172.16.0.0</address><br/><netmask>255.255.255.0</netmask><br/><gateway>172.16.0.1</gateway><br/>&lt; / s u b n e t &gt; &lt; s h a r e d _ i p &gt;<br/>&lt; n i c i d &gt; 0 &lt; / n i c i d &gt;<br/><static>false</static> <br/>VM リカバリにもこの権限が必要で<br/>す。</subnet> |

I

| ESC VIM                        | 説明                                   | 権限                                                              | コメント                                                                                                    |
|--------------------------------|--------------------------------------|-----------------------------------------------------------------|----------------------------------------------------------------------------------------------------|
| 操作                             |                                      |                                                                 |                                                                                                    |
| ポート<br>の更新                     | ポートデ<br>バイスの<br>所有者の<br>更新           | 不要                                                              | 所有者はポートを更新できます。                                                                                                    |
|                                | アドレス 可 うに する                         | /etc/neutron/policy.json<br>"update_port:allowed_address_pairs" | <pre><interface> <nicid>0</nicid><br/><network>VAR_MANAGEMENT_NETWORK_ID</network><br/><allowed_address_pairs> <network><br/><name>VAR_MANAGEMENT_NETWORK_ID</name><br/></network> <address><br/><ip_address>172.16.0.0</ip_address><br/><netmask>255.255.0.0 </netmask><br/></address> <address><br/><ip_address>172.16.6.1</ip_address><br/><ip_prefix>24 </ip_prefix><br/></address> </allowed_address_pairs><br/></interface></pre> |
| ポート<br>の削除<br>(Delete<br>Port) | ポートを<br>削除する                         | 不要                                                              | 所有者はポートを削除できます。                                                                                                    |
| ボ<br>リュー<br>ムのク<br>エリ          | ボリュー<br>ムのリス<br>トを取得<br>する           | 不要                                                              | 所有者はボリュームのリストを取得で<br>きます。                                                                                                    |
| ボ<br>リュー<br>ムの作<br>成           | ボリュー<br>ムを作成<br>する                   | 不要                                                              |                                                                                                    |
| ボ<br>リュー<br>ムの削<br>除           | ボリュー<br>ムを削除<br>する                   | 不要                                                              | 所有者はボリュームを削除できます。                                                                                                    |
| VM の<br>クエリ                    | プロジェ<br>クト内の<br>すべての<br>VM を取<br>得する | 不要                                                              | 所有者は、プロジェクト内のすべての<br>VM のリストを取得できます。                                                                                                    |

| ESC VIM                         | 説明                                   | 権限                                                                   | コメント                                                                                                    |
|---------------------------------|--------------------------------------|----------------------------------------------------------------------|----------------------------------------------------------------------------------------------------|
| 操作                              |                                      |                                                                      |                                                                                                    |
| VM の<br>作成                      | VM を作<br>成する                         | 不要                                                                   |                                                                                                    |
|                                 | ホストの<br>ターゲッ<br>ト展開で<br>VM を作<br>成する | /etc/nova/policy.json<br>"os_compute_api:servers:create:forced_host" | <placement> <type>zone_host</type><br/><enforcement>strict</enforcement><br/><host>anyHOST</host> </placement> |
|                                 | ゾーンの<br>ターゲッ<br>ト展開で<br>VM を作<br>成する | 不要                                                                   |                                                                                                    |
|                                 | 同トをる アテンフテ<br>じに作 フィチィイ<br>スMす ニアアニ  | 不要                                                                   |                                                                                                    |
|                                 | サーバが<br>VM 成<br>アテンフテ<br>イ/アニ        | 不要                                                                   | このサポートは、グループ内アンチア<br>フィニティ専用です。                                                                                |
| [VM の<br>削 除<br>(Delete<br>VM)] | VM を削<br>除する                         | 不要                                                                   | 所有者は VM を削除できます。                                                                                               |

OpenStack でのリソース管理の詳細については、OpenStack のリソースの管理を参照してください。

## OpenStack エンドポイントの上書き

デフォルトでは、ESCは認証に成功後、OpenStackが提供するエンドポイントのカタログリター ンオプションを使用します。ESC はこれらのエンドポイントを使用して、OpenStack のさまざ まな API と通信します。エンドポイントは正しく設定されていないこともあります。たとえ ば、OpenStack インスタンスは認証に KeyStone V3 を使用するように設定されているのに、 OpenStack から返されるエンドポイントが KeyStone V2 用の場合があります。この問題は、 OpenStack エンドポイントを上書きすることで解決できます。

VIM コネクタの設定中に OpenStack エンドポイントを上書き(設定)できます。これは、イン ストール時に bootvm.py パラメータおよび VIM コネクタ API を使用して実行できます。

次の OpenStack エンドポイントは、VIM コネクタの設定を使用して設定できます。

- OS IDENTITY OVERWRITE ENDPOINT
- OS\_COMPUTE\_OVERWRITE\_ENDPOINT
- OS\_NETWORK\_OVERWRITE\_ENDPOINT
- OS IMAGE OVERWRITE ENDPOINT
- OS\_VOLUME\_OVERWRITE\_ENDPOINT

インストール時にOpenStackエンドポイントを上書きする場合、ユーザはESC設定パラメータファイルを作成し、ESC VMの展開中にこのファイルを引数として bootvm.py に渡します。

次に、param.confファイルの例を示します。

openstack.os\_identity\_overwrite\_endpoint=http://www.xxxxxxx.com

インストール時の VIM コネクタの設定の詳細については、VIM コネクタの設定を参照してください。

VIM コネクタ API (REST と NETCONF の両方)を使用して、デフォルト以外の VIM コネク タの OpenStack エンドポイントを上書き(設定)するには、新しい VIM コネクタの作成時ま たは既存の VIM コネクタの更新時に、上書きするエンドポイントを VIM コネクタのプロパ ティとして追加します。

各 VIM コネクタには、独自の上書きエンドポイントを設定できます。デフォルトの上書きエ ンドポイントはありません。

次の例では、os\_identity\_overwrite\_endpoint および os\_network\_overwrite\_endpoint プロパティを 追加して、エンドポイントを上書きします。

```
<name>os project domain name</name>
          <value>default</value>
        </property>
        <property>
          <name>os_project name</name>
          <value>admin</value>
        </property>
        <property>
          <name>os identity overwrite endpoint</name>
          <value>http://some_server:some_port/</value>
        </property>
        <property>
          <name>os network overwrite endpoint</name>
          <value>http://some_other_server:some_other_port/</value>
        </property>
      </properties>
    </vim connector>
 </vim_connectors>
</esc_system_config>
```

# AWSのVIMコネクタ設定

VIM コネクタと VIM ユーザ API を使用して、AWS 展開の VIM クレデンシャルを設定できます。

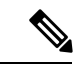

(注)

AWS 展開では、デフォルトの VIM コネクタはサポートされていません。

VIMコネクタのaws\_default\_region 値は認証を提供し、VIMステータスを更新します。認証後 にデフォルトリージョンを変更することはできません。

#### VIM コネクタの設定

AWS 展開用の VIM コネクタを設定するには、AWS クレデンシャルから AWS\_ACCESS\_ID、 AWS SECRET KEY を指定します。

[admin@localhost ~]# esc\_nc\_cli --user <username> --password <password> edit-config
aws-vim-connector-example.xml

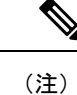

既存の VIM コネクタ設定を編集するには、必要な変更を加えた後、同じコマンドを使用します。

AWS VIM コネクタの例は次のとおりです。

```
</property>
         </properties>
         <users>
            <user>
               <id>AWS ACCESS ID</id>
               <credentials>
                  <properties>
                     <property>
                         <name>aws secret key</name>
                         <encrypted_value>AWS_SECRET_KEY</encrypted_value>
                      </propertv>
                  </properties>
               </credentials>
            </user>
         </users>
      </vim connector>
   </vim connectors>
</esc_system_config>
```

#### VIM コネクタの削除

既存のVIMコネクタを削除するには、最初に展開、VIMユーザ、次にVIMコネクタを削除す る必要があります。

[admin@localhost ~]# esc\_nc\_cli --user <username> --password <password> delete-vimuser
AWS\_EAST\_2 AWS\_ACCESS\_ID

[admin@localhost ~]# esc\_nc\_cli --user <username> --password <password> delete-vimconnector AWS\_EAST\_2

(注) 同じ VIM タイプに対して複数の VIM コネクタを設定できます。

AWS 展開用の VIM コネクタは、VIM コネクタの API を使用して設定する必要があります。 ESC は、VIM コネクタごとに 1 人の VIM ユーザをサポートします。

VIM コネクタとそのプロパティは、展開後に更新できません。

AWS での VNF の展開については、単一または複数の AWS リージョンでの VNF の展開を参照 してください。

## VMware vCloud Director (vCD) の VIM コネクタの設定

vCD 組織に接続するには、VIM コネクタを設定する必要があります。組織および組織ユーザ は、VMware vCD で事前設定する必要があります。展開データモデルについては、「VMware vCloud Director (vCD) での仮想ネットワーク機能の展開」を参照してください。

VIM コネクタの詳細は次のとおりです。

```
<?xml version="1.0" encoding="UTF-8"?>
<esc_system_config xmlns="http://www.cisco.com/esc/esc">
<vim connectors>
```

```
<vim connector>
         <id>vcd vim</id>
         <type>VMWARE VCD</type>
         <properties>
            <property>
               <name>authUrl</name>
                <!-- vCD is the vCD server IP or host name -->
               <value>https://vCD</value>
            </property>
         </properties>
         <users>
            <user>
              <!-- the user id here represents {org username}@{org name} -->
               <id>user@organization</id>
               <credentials>
                  <properties>
                     <property>
                        <name>password</name>
                          <!--the organization user's password-->
                        <value>put user's password here</value>
                     </property>
                  </properties>
               </credentials>
            </user>
         </users>
      </vim_connector>
   </vim connectors>
</esc system config>
```

# VMware vSphere の VIM コネクタの設定

vSphere 組織に接続するには、VIM コネクタを設定する必要があります。組織および組織ユー ザは、VMware vSphere で事前設定する必要があります。展開データモデルについては、 「VMware vSphere での仮想ネットワーク機能の展開」を参照してください。

```
VIM コネクタの詳細は次のとおりです。
```

```
<esc system config xmlns="http://www.cisco.com/esc/esc">
  <vim connectors>
    <vim connector>
      <id>vimc-vc-lab</id>
      <type>VMWARE VSPHERE</type>
      <properties>
        <property>
          <name>vcenter ip</name>
          <value>IP ADDRESS</value>
        </property>
        <property>
          <name>vcenter_port</name>
          <value>PORT</value>
        </property>
      </properties>
      <users>
        <user>
          <id>esc@vsphere.local</id>
          <credentials>
            <properties>
              <property>
                <name>vcenter password</name>
                <value>PASS</value>
```

```
</property>
</properties>
</credentials>
</user>
</users>
</vim_connector>
</vim_connectors>
</esc system config>
```

# CSP クラスタへの VIM コネクタの追加

ESC は、既存の VIM コネクタペイロードの cluster\_name プロパティを使用した CSP クラスタ への VIM コネクタの追加をサポートしています。

### 新しいVIMコネクタの作成

VIM コネクタが cluster\_name プロパティで追加されると、ESC は csp\_host\_ip がクラスタの一 部であるかどうかを検証して確認します。

```
次に、VIM コネクタをクラスタに追加する方法の例を示します。
```

```
<esc_system_config xmlns="http://www.cisco.com/esc/esc">
 <vim connectors>
   <vim connector>
      <id>CSP-3</id>
      <type>CSP</type>
      <properties>
        <property>
          <name>csp host ip</name>
          <value> 168.20.117.16</value>
        </property>
        <property>
          <name>csp host port</name>
          <value>2022</value>
        </property>
         <property>
          <name>cluster name</name>
          <value>Cluster Test</value>
        </property>
        </properties>
      <users>
        <user>
          <id>admin</id>
          <credentials>
            <properties>
              <property>
                <name>csp_password</name>
                <value>password1</value>
              </property>
            </properties>
          </credentials>
        </user>
      </users>
```

ESC で次のコマンドを実行して、クラスタに VIM コネクタを追加します。

esc\_nc\_cli --user <username> --password <password> edit-config add\_vim\_connector.xml

csp\_host\_ip がクラスタの一部ではない場合、ESC は次のエラーを表示します。

Cluster [Cluster\_Test] is not available or csp\_host\_ip is not valid.

CSP クラスタでの ESC を使用した VNF の展開の詳細については、「CSP クラスタでの ESC を 使用した VNF の展開」の章を参照してください。

I